## MFF – Making a payment online

## From MFF website:

| Midlands Fraud Forum X         |                                      |                                                                                                    |                                                                        |                                                                 |                          |               |
|--------------------------------|--------------------------------------|----------------------------------------------------------------------------------------------------|------------------------------------------------------------------------|-----------------------------------------------------------------|--------------------------|---------------|
| MFF Mat MFF - Home Com BBC - ) | Istraudtorum.co.uk/Sys/Prohle/Financ | Step 2 check                                                                                                    | sd From II 😑 1st Point - S                                             | ant-Go 🔹 My Dashboards                                          | Cther bookmarks          |               |
|                                | Edit profile                         | value                                                                                                    | ance due: £540.00                                                      | MAILING LIST                                                    |                          |               |
|                                | Profile Priv                         | payments                                                                                                    | burns                                                                  | Stay up-to-date with<br>upcoming events and<br>masterclasses by |                          |               |
|                                | To pay<br>soft coo                   | by BACS transfer, please use bank accorde 30 00 03                                                                                                    | ount no. is 00853400,                                                  | signing up here.<br>sign up >                                   |                          |               |
|                                | To pay<br>and ser<br>Row, Bi         | by cheque, please make it payable to %<br>it to Andrew Donaldson c/o Dains Foren<br>rmingham, B3 28H                                                                                                    | tidlands Fraud Forum<br>sic LLP, 15 Colmore                            |                                                                 |                          |               |
|                                | Online t<br>Using yo<br>pay Usit     | ess your payment onme via PayPar, pe<br>outon below – then from the next scree<br>our PayPal account or Check Out as A C<br>ng your credit or debit card (powered by<br>n instructions to complete your paymen | n either login to pay<br>Guest where you can<br>PayPal), following the |                                                                 |                          |               |
|                                | Pay or                               | line                                                                                                    |                                                                        |                                                                 |                          |               |
|                                | Search                               | Records<br>found: 1                                                                                                    |                                                                        |                                                                 |                          | Step 1        |
|                                | Ster                                 | Transaction                                                                                                    |                                                                        | Balance due 🦉                                                   |                          | Click to open |
|                                |                                      |                                                                                                    |                                                                        | £540.00 🕑                                                       | Balance due: 11          | payment       |
| 😋 👐 🛶 🕥                        | Click Pay onli<br>PayPal w           | ine to open                                                                                                    | 211 W (100%)                                                           | CI Q 1 6 6 6 6                                                  | * 11 🗞 🗑 -4 🍖 14/12/2011 | screen        |
|                                | rayrarw                              |                                                                                                    |                                                                        |                                                                 |                          |               |

PayPal checkout page will open:

| (7) - info@midlandsfraudf ×                                                                                                    | PayPal Checkout ×                                                                                                    |                                                                                                    |                                           |
|----------------------------------------------------------------------------------------------------|----------------------------------------------------------------------------------------------------|----------------------------------------------------------------------------------------------------|-------------------------------------------|
| Kernel Contraction of the second second seco | US] https://www.paypal.com/websc?cmd=_express-checkout<br>3C - Homepage 🛛 Short Guide Fraud R 👔 group Internal Cont 📑 In | &token=EC-2E2527492N5349902#/checkout/logir<br>proving Essays 📋 Imported From IE 🛛 1st Point - Saint-Go                                   | n ♥☆ =<br>My Dashboards □ Other bookmarks |
| "                                                                                                    | Midlands Fraud Forum Limited                                                                                             |                                                                                                    | ĺ                                         |
| Step 4                                                                                                    | PayPal 🗧 £130.00                                                                                                    | GBP ∨                                                                                                    |                                           |
| For PayPal                                                                                                    | Log In to PayPal                                                                                                    |                                                                                                    |                                           |
| Account holders                                                                                                    | Email address                                                                                                    | PayPal                                                                                                    |                                           |
| log in to your                                                                                                    | Password                                                                                                    |                                                                                                    |                                           |
| account                                                                                                    | Stay logged in for faster checkout (?)                                                                                   | Safer. Faster. Easier.<br>Welcome to the new PayPal checkout.<br>It's everything checkout should be<br>feature after and more convolution |                                           |
|                                                                                                    | Log In                                                                                                    | - laster, saler and more conven                                                                                                    | Step 4                                    |
|                                                                                                    | Forgotten your email address or password?                                                                                |                                                                                                    |                                           |
|                                                                                                    | or                                                                                                    |                                                                                                    | If you don't have a PayPal                |
|                                                                                                    | Check Out as a Guest                                                                                                    |                                                                                                    | Account choose "Check Out                 |
|                                                                                                    |                                                                                                    |                                                                                                    | as a Guest" then follow                   |
| 🚳 bbc 🔣 👩                                                                                                    | Cancel and return to Midlands Fraud Forum Limited                                                                        | Policies Terms Privacy Feedback                                                                                                    | payment instructions                      |